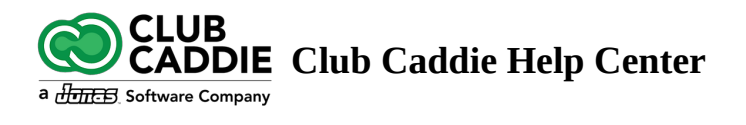

# Setting up auto-pay

- ∧ Table of contents
- Article Contents:
- Adding a Credit or Debit Card:
- Adding an ACH account:
- A Relevant Articles:

### **Article Contents:**

The below steps will guide you through setting up auto-payment on your membership account. Saving a credit card or ACH account to your membership profile allows you to settle outstanding invoices easily as well as giving you the ability to charge a debit or credit card at the facility without you needing to present your card.

#### Adding a Credit or Debit Card:

**Step 1:** On the left-hand navigation menu select "Set Up Auto-Pay" (1) and then along the top navigation bar select "Add New Card" (2).

|                            | SETTINGS / AUTO PAY SETTINGS |              |         |                                        |      |                              |  |
|----------------------------|------------------------------|--------------|---------|----------------------------------------|------|------------------------------|--|
|                            | Saved Card                   | Add New Card | Add ACI | H Details                              |      |                              |  |
|                            |                              |              | 3       | Name on Card                           |      |                              |  |
| PURCHASE HISTORY           |                              |              |         | Enter Credit Card Number               |      |                              |  |
| PAYMENT HISTORY            |                              |              |         | Expiration Date                        |      | CVV Code                     |  |
| <br>ද <u>ි</u> රි Settings |                              |              |         | Address                                | Year | Zip Code                     |  |
| SET UP AUTO-PAY            |                              |              |         | Address Phone Number                   |      | Zipcode<br>Credit/Debit Card |  |
|                            | 4                            |              |         | Phone Number Add this Card to Auto Pay |      | Credit                       |  |
|                            |                              |              |         |                                        |      |                              |  |

**Step 2:** You'll be prompted to input your name, card details, address, and a phone number -if required (3).

Step 3: After filling out the details select "Add this card to Auto-Pay" (4).

#### Adding an ACH account:

**Step 1:** On the left-hand navigation menu select "Set Up Auto-Pay" (1) and then along the top navigation bar select "Add ACH Details".

| SETTINGS / AUTO PAY SETTINGS |                  |                                |           |                    |                              |           |  |  |  |  |  |
|------------------------------|------------------|--------------------------------|-----------|--------------------|------------------------------|-----------|--|--|--|--|--|
|                              | Saved Card       | Add New Card 2 Add ACH Details |           |                    |                              |           |  |  |  |  |  |
|                              | Business Account |                                |           | Account Type:      | <ul> <li>Checking</li> </ul> | O Savings |  |  |  |  |  |
|                              | Name:            | First Name                     | Last Name | Bank Account Info: | XXXX - XXXX - XXXX - XXXX    |           |  |  |  |  |  |
| PAYMENT HISTORY              | Routing No:      |                                |           | Street Address:    |                              |           |  |  |  |  |  |
|                              | City:            |                                |           | State:             | Zip Code:                    |           |  |  |  |  |  |
|                              |                  |                                |           |                    |                              |           |  |  |  |  |  |
|                              | Add Account      |                                |           |                    |                              |           |  |  |  |  |  |
|                              |                  |                                |           |                    |                              |           |  |  |  |  |  |
|                              |                  |                                |           |                    |                              |           |  |  |  |  |  |
| BOOK TEE TIME                |                  |                                |           |                    |                              |           |  |  |  |  |  |

**Step 2:** You'll be prompted to input your name, ACH details, and address information (3).

**Step 3:** After filling out the details select "Add Account" (4).

## **Relevant Articles:**

- <u>Making a one-time payment</u>
- <u>Registering for the member poral</u>